## How to take an AR Test at Home

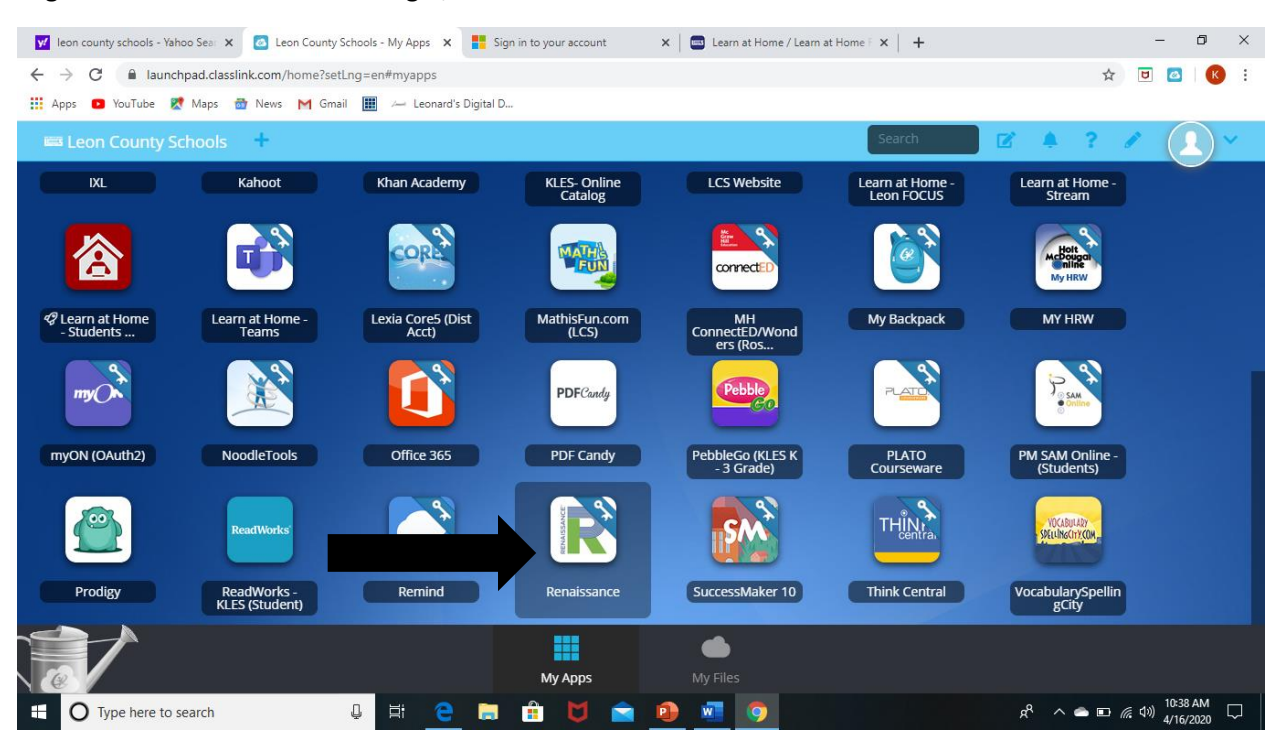

Log into Class Links. Select the big R, Renaissance.

Choose the ORANGE Accelerated Reader Button.

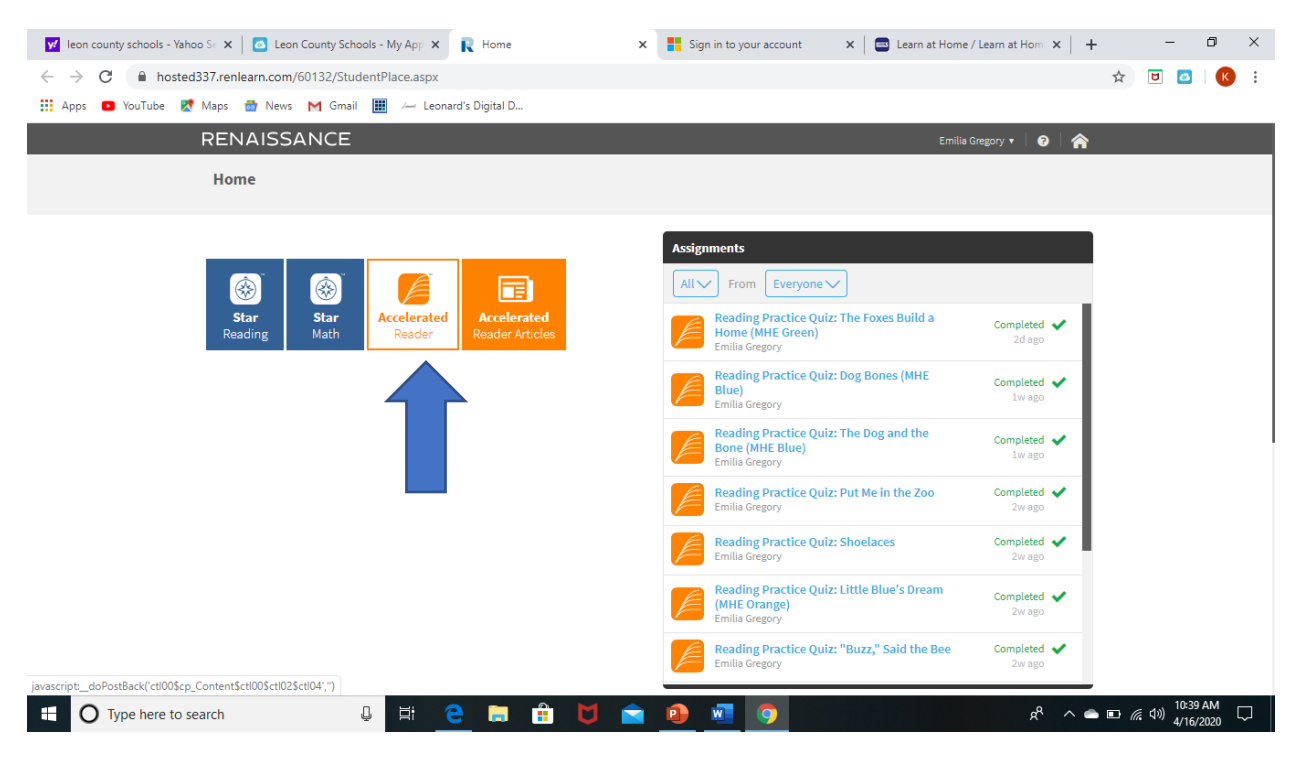

## How to take an AR Test at Home

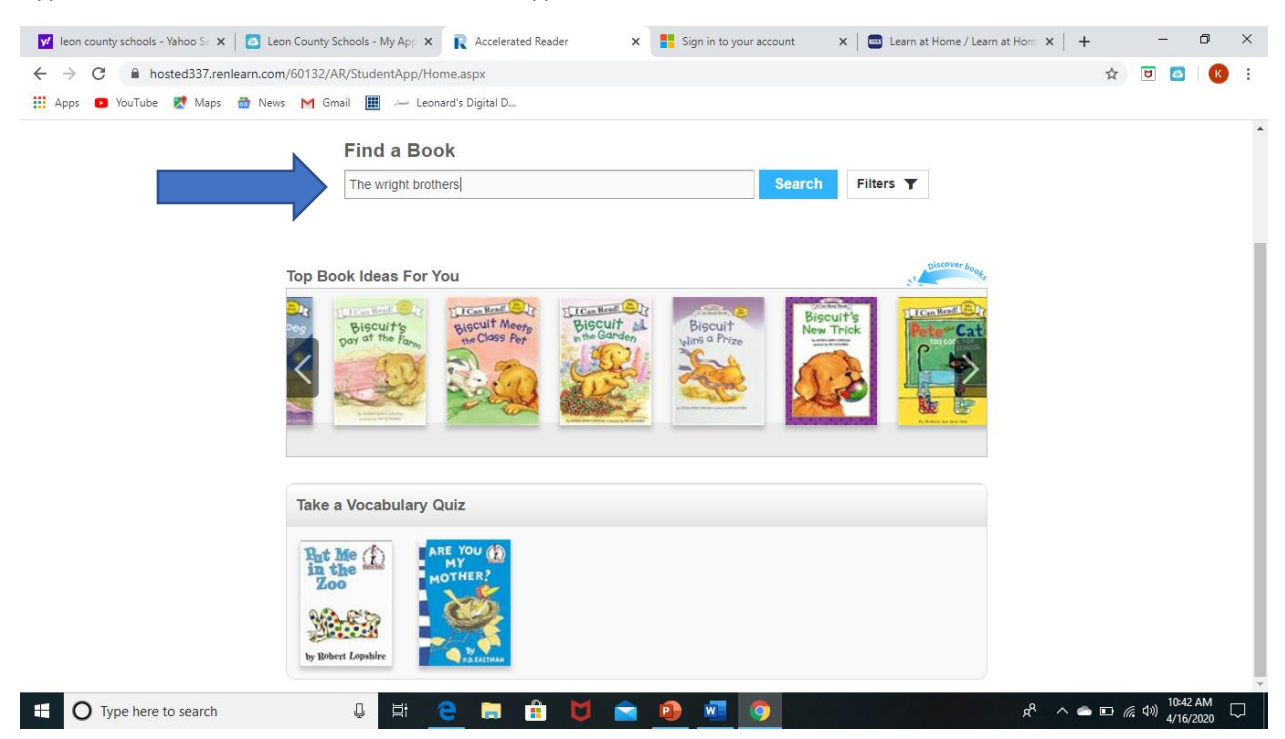

Look through the book options, make sure you choose the correct book. Check to make sure the Author is the same. Click Take Quiz.

| 💅 leon county schools - Yahoo Se 🗙 🛛 🙆 Leon                    | County Schools - My App 🗙 💦 Accelerated Reader                                                                                                    | x Sign in to your account        | 🗙 📔 🔤 Learn at Home / Learn at Hom 🗙 | +                       | - 6     | 5   | × |
|----------------------------------------------------------------|----------------------------------------------------------------------------------------------------|----------------------------------|--------------------------------------|-------------------------|---------|-----|---|
| $\leftrightarrow$ $\rightarrow$ C (i) Not secure   hosted337.r | enlearn.com/60132/AR/StudentApp/Home.aspx                                                                                                    |                                  |                                      | \$                      | 5       | К   | : |
| 👯 Apps 💿 YouTube Ҟ Maps 👼 News                                 | M Gmail 🔢 🚈 Leonard's Digital D                                                                                                    |                                  |                                      |                         |         |     |   |
|                                                                | The Wright Brothers (HMH Edition)<br>by Rob Arego<br>Level 3 LG • Nonfiction • Quiz 912691 EN • Points (<br>Selection from Houghton Mifflin Harcourt JOURNEYS (<br>Below/Struggling | 0.5<br>Grade 3 Leveled Readers - | Take Quiz                            |                         |         |     | * |
| 24 C                                                           | The Wright Brothers: The First to Fly<br>by William Weir<br>Level 3.6 LG • Nonfiction • Quiz 153079 EN • Point<br>This book provides a brief biography of Orville and Wilt          | s 0.5<br>bur Wright.             | Take Quiz                            |                         |         |     |   |
|                                                                | The Wright Brothers (MHE Green)<br>by Mel Abelin<br>Level 3.6 LG • Nonfiction • Quiz 913684 EN • Point<br>Selection from McGraw-Hill Education Leveled Reader                       | s 0.5<br>'s Grade 1 Beyond       | Take Quiz                            |                         |         |     |   |
|                                                                | The Wright Brothers (MHE Orange)<br>by Mel Abelin<br>Level 1.9 LG • Nonfiction • Quiz 913690 EN • Point<br>Selection from McGraw-Hill Education Leveled Reader                      | s 0.5<br>'s Grade 1 Approaching  | Take Quiz                            |                         |         |     |   |
|                                                                | Page 4 of 12                                                                                                    | 2 (111 results)                  | ٩                                    |                         | 10:46 A | м _ | Ţ |
| U lype here to search                                          |                                                                                                    |                                  | × *                                  | ^ <b>─ □</b> <i>(</i> , | 4/16/20 | 20  | 1 |

Type in the title of the book. You can also type in the author of the book.